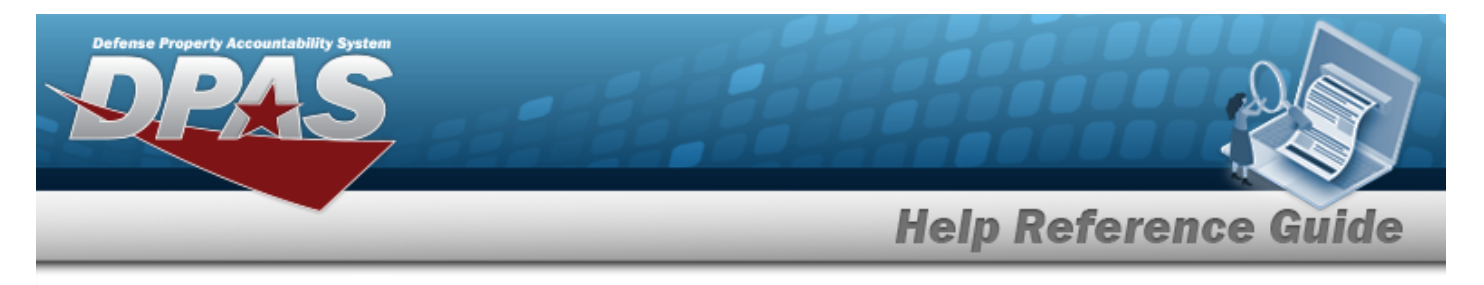

# Browse for a LIN/TAMCN

## **Overview**

The LIN/TAMCN Browse pop-up window allows searching for LIN/TAMCNs in the FEDLOG catalog.

# Navigation

DPAS Warehouse Module > VARIOUS PROCEDURAL STEPS >  $\bigcirc$  > LIN/TAMCN Browse pop-up window

### Procedures

#### Browse for a LIN/TAMCN

One or more of the Search Criteria fields can be entered to isolate the results. By default, all

results are displayed. Selecting at any point of this procedure returns all fields to the default "All" setting.

Selecting at any point of this procedure removes all revisions and closes the page. **Bold** numbered steps are required.

- 1. Select <sup>Q</sup>. The **LIN/TAMCN Browse** pop-up window appears.
- 2. In the Search Criteria box, narrow the results by entering one or more of the following optional fields.

| Search Criteria | a   |               |        |         | ^        |
|-----------------|-----|---------------|--------|---------|----------|
| LIN/TAMCN       | All | Size Category | All    |         | ]        |
| LIN/TAMCN Desc  | All | Status        | ACTIVE |         | ]        |
|                 |     |               |        | S Reset | Q Search |

• Enter the LIN/TAMCN in the field provided. *This is a 10 alphanumeric character field.* 

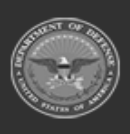

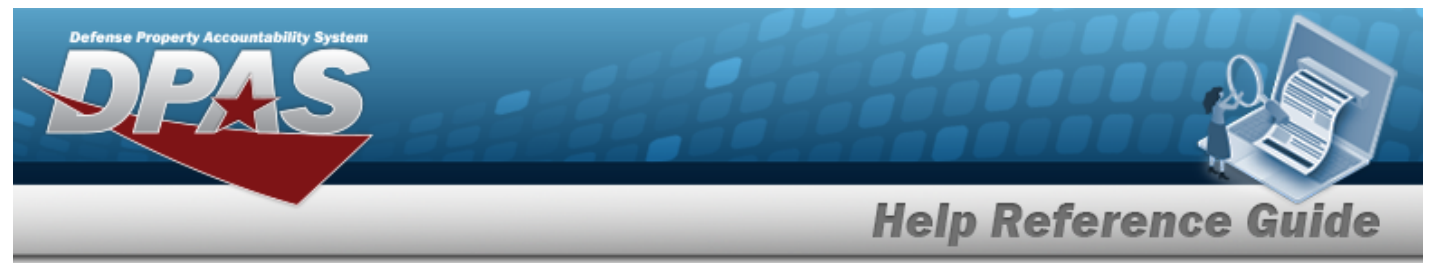

- Enter the LIN/TAMCN DESC in the field provided. *This is a 1,024 alphanumeric char*acter field.
- Use \* to select the Size Category.
- Use \* to select the Status.

Q Search

3. Select

to begin the query. *Results display in the LIN/TAMCN Grid below.* 

|               | LIN/TAMCN       | ▼ LIN/TAMCN DESC      | ▼ Size Category | ▼ Status |                 |
|---------------|-----------------|-----------------------|-----------------|----------|-----------------|
|               | D00137K         | TRUCK, TRACTOR, ARMOR | BOOTS, CW       | ACTIVE   |                 |
|               | V41602F         | BOOTS, EXTREME COLD   | BOOTS, CW       | ACTIVE   |                 |
|               | A00102G         | TACTICAL EXPLOITATI   | BOOTS, CW       | ACTIVE   |                 |
|               | A00037G         | ALARM SET, ANTI-INTR  | BOOTS, CW       | ACTIVE   |                 |
| elected 0/4 阔 | < 1 > > 50 v it | ems per page          |                 |          | 1 - 4 of 4 iter |
|               |                 |                       |                 |          |                 |

- 4. Click to select the desired LIN/TAMCN. *The record is highlighted.*
- 5. Select Select . The pop-up window closes and the selected LIN/TAMCN appears in the previous screen.

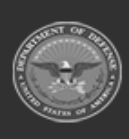